## 

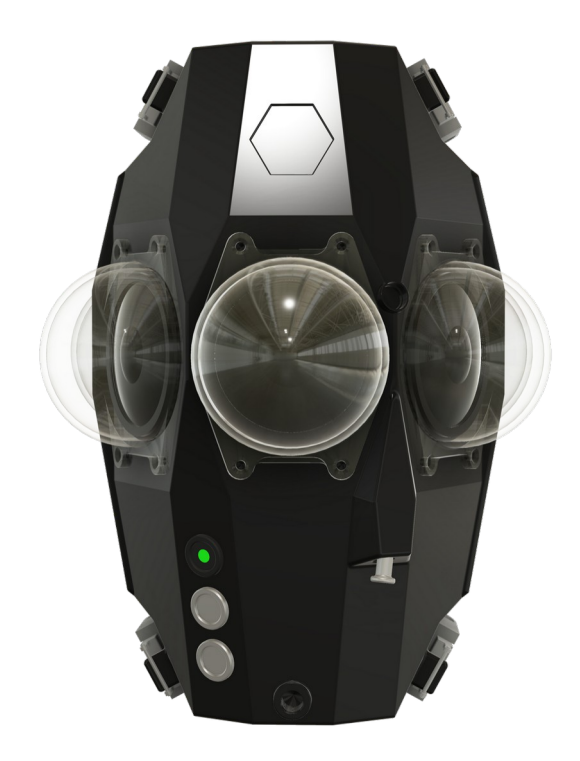

## **Electronics Tray Upgrade Guide**

## MANTIS SUB ENCLOSURE FOR INSTA360 PRO/PRO2

This document will guide you through replacing the electronics tray of a Mantis Sub housing.

Please read these instructions carefully before using this product, and save this manual for future use. For questions, email info@mantis-sub.com or visit <u>https://www.mantis-sub.com/</u>

Please note that the actual controls and components, menu items, etc. of your camera and software may look somewhat different from those shown in the illustrations in this document.

1) Locate the tray mounting screw on the inside of the housing and unscrew it using a 4mm hex key

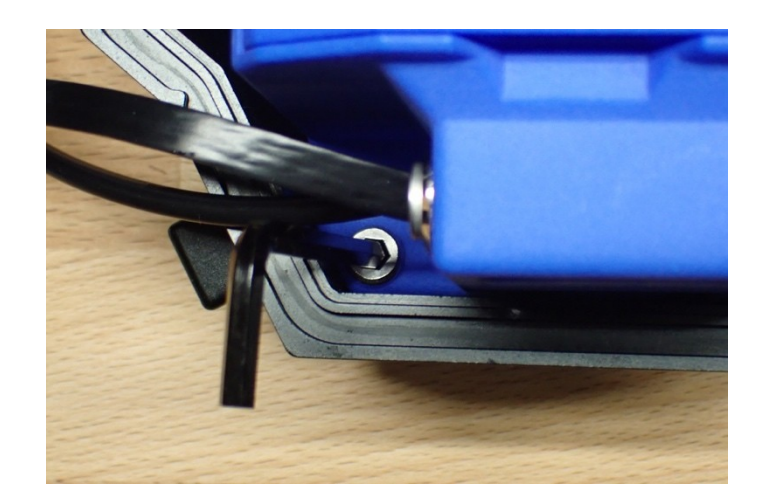

2) Lift the tray and place it on the inside of the housing

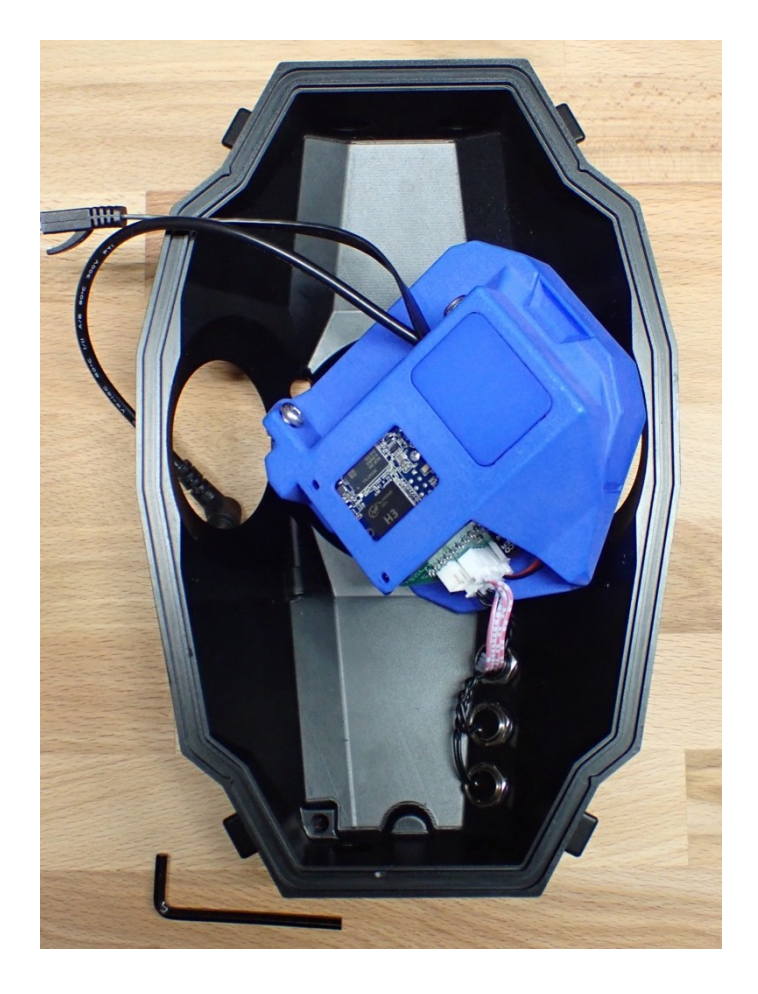

3) Locate the 2x 2-pin XH-type button connectors and 1x 4-Pin XH-type LED connectors at the back of the tray and unseat them.

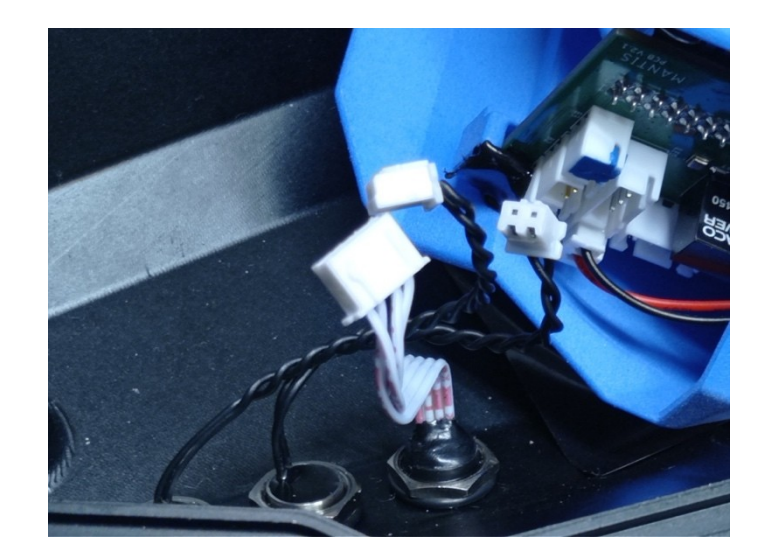

- 4) Remove the old tray, and replace it with the new tray
- 5) Reseat the 2x 2-pin button connectors. Make sure the upper button is plugged into the upper-most 2-pin socket, and the lower button in the middle 2-pin socket. The lowest 2-pin socket remains empty.

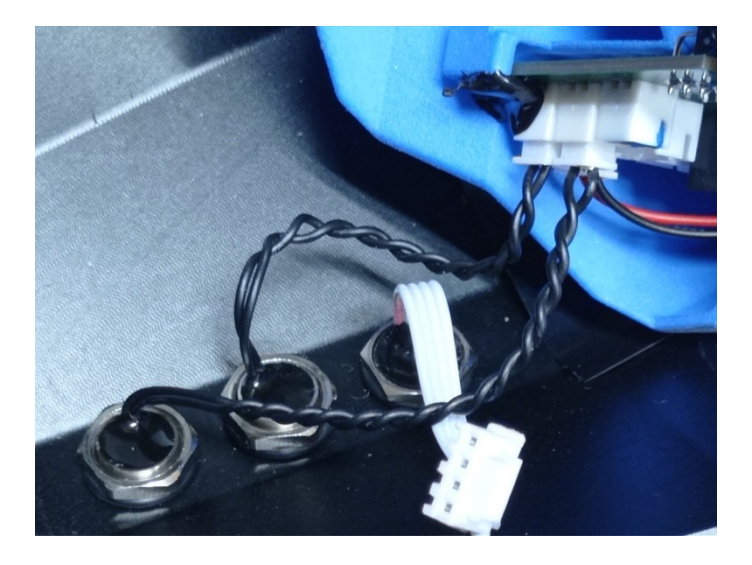

6) Reseat the 4-pin LED connector.

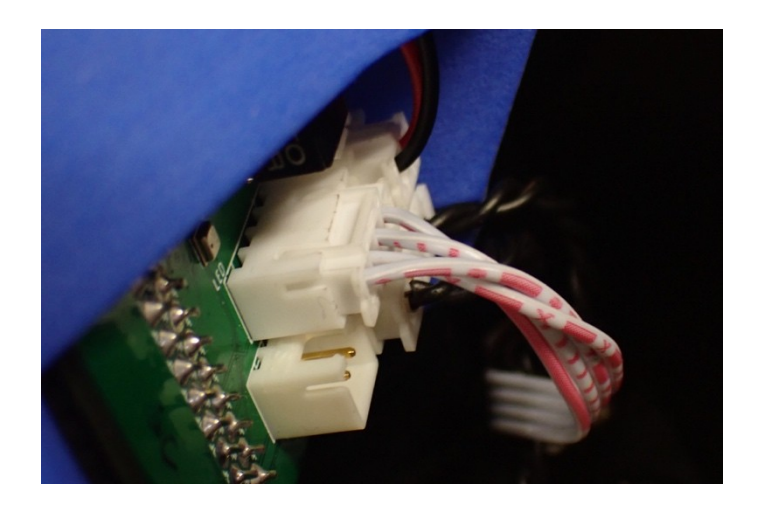

7) Replace the tray, pushing LED and button cables towards the back with a finger.

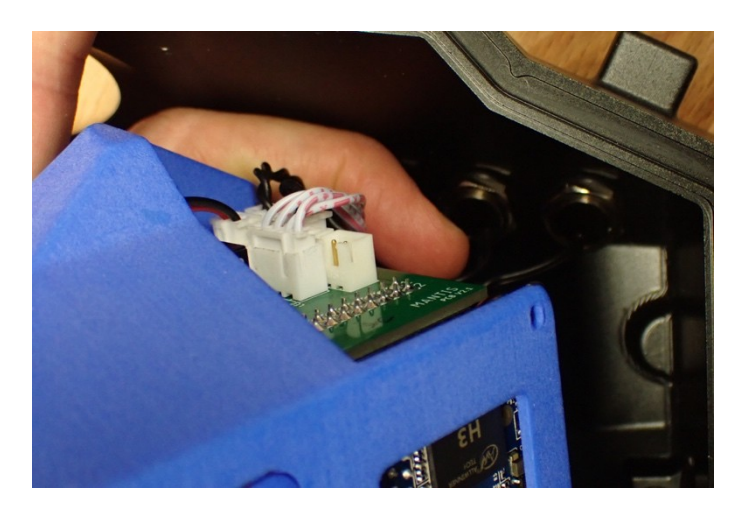

8) Verify that the sides of the tray are flush with the housing, then tighten the tray mounting screw.

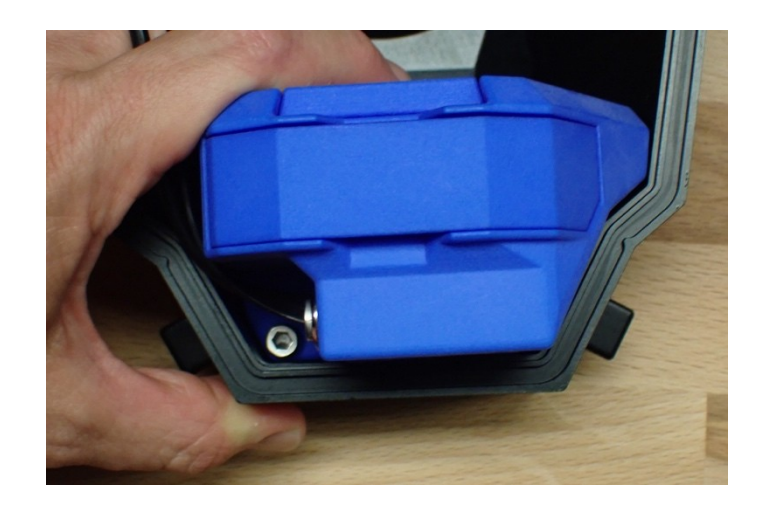

9) Please perform a vacuum test before use.